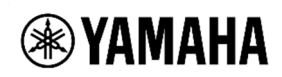

# HD-300

## **Firmware Update Guide**

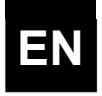

Thank you for using a Yamaha product.

This document explains how to update the firmware of the HD-300.

#### NOTICE

- This updater is to be used at the user's own risk.
- DO NOT power off or disconnect the cable from the product during the updating process. The HD-300 may be damaged.
- DO NOT remove the USB flash drive from the product during the updating process. The HD-300 and the USB flash drive may become inoperable.
- If the update fails, and the HD-300 still does not operate correctly even after you execute the update once again, please contact your Yamaha dealer.
- This firmware and documentation are the exclusive copyrights of Yamaha Corporation.
- Reproducing or modifying all or parts of this firmware or its documentation without permission is strictly prohibited.
- The company names and product names in this document are the trademarks or registered trademarks of their respective companies.

This folder contains the following files:

- hd-300\_en\_update\_guide\_v\*\*\*.pdf
- hd-300\_ja\_update\_guide\_v\*\*\*.pdf
- HD-300\_instdat.bin

This document (PDF file) Update guide Japanese version (PDF file) The update program

- **Required Items** 
  - ZIP format file required for firmware update
  - USB flash drive formatted to FAT32

The files required for firmware update can be downloaded from the website below. Also, please check the URL below for a list of supported USB flash drives. <u>http://download.yamaha.com</u> \* After selecting your country and clicking on "Firmware/Software Updates" for the ZIP for file or "Documents and Data" for a list of supported drives from the "Support" page, set the "Brass & Woodwinds" on the product category and enter "HD-300" to perform a search.

### **Checking the Current Version**

Press the "Settings" button on the main unit and select "Firmware Version:" with the cursor button to display the version.

| <b>4</b> • • | Setting 5 / 5 | - +     |
|--------------|---------------|---------|
| Language:    | :             | english |
| Firmware     | Version:      | v2.00   |

"Firm version: v\*.\*\*" indicates the current version of the firmware.

## **Updating Procedure**

- Download the compressed (ZIP format) file on your computer, right-click and execute "Extract All".
- 2. When the file is unzipped, the folder will be displayed. Open this folder and look for the firmware update file "HD-300\_instdat.bin".

- 3. Move the file "HD-300\_instdat.bin" to the top directory of the USB flash memory.
- 4. Make sure to turn the power off (the Standby/On switch is set to the Standby position,) and then connect the USB flash drive to the [USB TO DEVICE] terminal on the rear panel.
- 5. Hold down the [START/STOP] button, and then turn the power on by pressing the Standby/On switch.

| Firmware Update      |  |
|----------------------|--|
| C Connect USB Drive. |  |
| Man, vz.uu           |  |
| DSP: v1.00           |  |

| Firmware Update                |  |  |
|--------------------------------|--|--|
| PReady to Update? YES = [+]    |  |  |
| DSP: $v1.00 \Rightarrow v1.00$ |  |  |

6. Press the [+] button to start the update process. This process takes a few minutes.

| Firmware Update                |      |   |
|--------------------------------|------|---|
| Updating Main                  | 23 % | 6 |
| Main: v2.00 ⇒ v2.01            |      |   |
| DSP: v1.00 $\Rightarrow$ v1.00 |      |   |

7. When the update process is completed, following message will appear.

| _ Firmware Update |  |
|-------------------|--|
| Please Reboot.    |  |
| Main. VZ.UT       |  |
| DSP: v1.00        |  |

- 8. Turn the power off and remove the USB flash drive.
- 9. Turn the power on and check the version of the firmware. Refer to "Checking the Current Version".

This completes the update process.

Manual Development Group ©2021 Yamaha Corporation Published 04/2022 YJ-B0

3